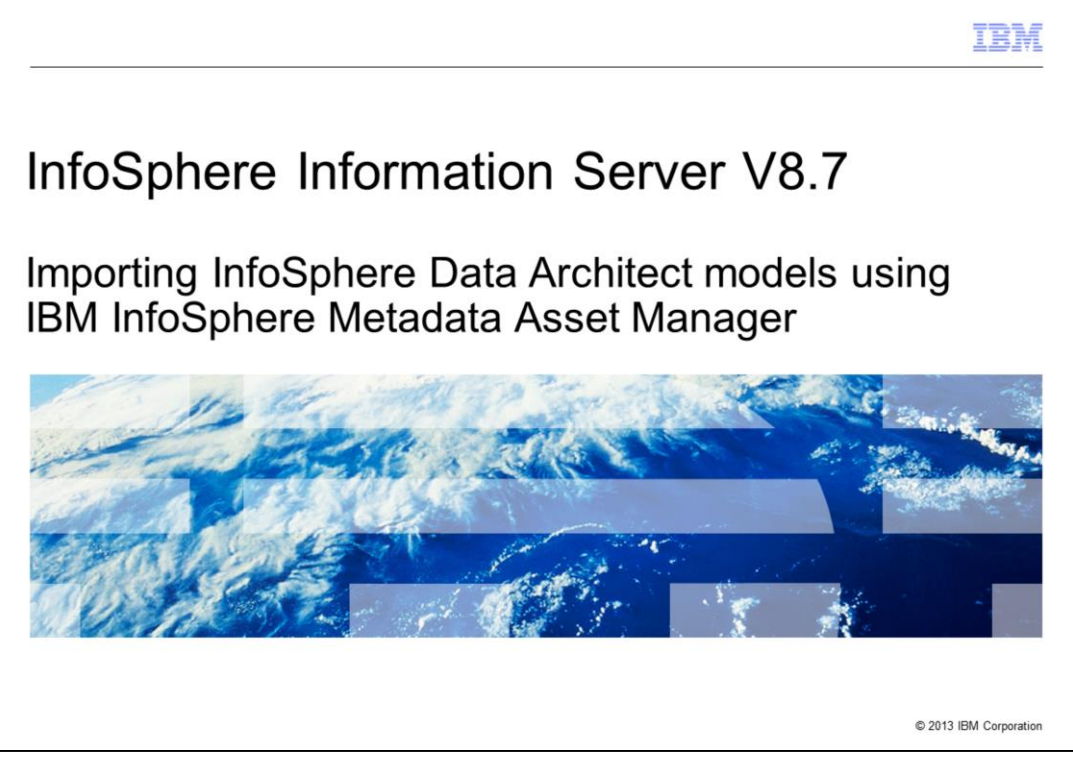

This presentation will discuss how to import InfoSphere® Data Architect models using InfoSphere Metadata Asset Manager.

|                                                                                                    | IBM                |
|----------------------------------------------------------------------------------------------------|--------------------|
| Objectives                                                                                         |                    |
|                                                                                                    |                    |
|                                                                                                    |                    |
| <ul> <li>Logical and physical data models</li> </ul>                                               |                    |
| <ul> <li>Configuring InfoSphere Metadata Asset Manager</li> </ul>                                  |                    |
| <ul> <li>Importing InfoSphere Data Architect model in InfoSphere Metadata Asset Manager</li> </ul> |                    |
| <ul> <li>Re-importing InfoSphere data models</li> </ul>                                            |                    |
| <ul> <li>Command line import of InfoSphere data models</li> </ul>                                  |                    |
|                                                                                                    |                    |
|                                                                                                    |                    |
|                                                                                                    |                    |
|                                                                                                    |                    |
|                                                                                                    |                    |
|                                                                                                    |                    |
|                                                                                                    |                    |
| 2 Importing InfoSphere Data Architect models using IBM InfoSphere Metadata Asset Manager © 207     | 13 IBM Corporation |

The objectives of this presentation are to demonstrate how to import logical and physical data models and understand their structures and dependencies within the IBM Information Server applications.

This presentation introduces logical and physical data models. Next, the presentation shows how to configure InfoSphere Metadata Asset Manager. It shows how to import and re-import InfoSphere Data Architect data using InfoSphere Metadata Asset Manager. This presentation also discusses command line import of InfoSphere data.

|                                                                                                    |                                                                                                    | IBI                    |
|----------------------------------------------------------------------------------------------------|----------------------------------------------------------------------------------------------------|------------------------|
| ogical and physic                                                                                                    | al data models (1 of 2)                                                                                                    |                        |
|                                                                                                    |                                                                                                    |                        |
| Logical data models                                                                                                    |                                                                                                    |                        |
| <ul> <li>Include entities ar</li> </ul>                                                                                                    | nd attributes                                                                                                    |                        |
| <ul> <li>Implemented by r</li> </ul>                                                                                                    | hysical models or database schemas                                                                                                    |                        |
| inipionioniou by p                                                                                                    |                                                                                                    |                        |
| Data - <diagram> IEA Logical Diagram - Project     File Edit Diagram Navigate Search Project Run Data</diagram>                                                                                                    | VEA_PROJECTVEA Logical Data Model.idm" - IBM InfoSphere Data Architect<br>Window Hep                                                                                                    |                        |
| Image: Solutions         Image: Solutions                                                                                                    | B /   A - み - J - → -   ①   梁・ペ・号・  凹   デ × 日・  100%   ×<br>  ①   梁・ペ・号・  凹   デ × 日・  100%   ×                                                                                                    |                        |
| Control Control C | Verbi Verbi | p<br>• (D)<br>• Rhaees |
| Data Source Dobrer     Configuration Repositories     Se Database Connections                                                                                                    |                                                                                                    |                        |
| Importing InfoSphere                                                                                                    | Data Architect models using IBM InfoSphere Metadata Asset Manager                                                                                                    | © 2013 IBM Corpora     |

This slide introduces logical data models to understand their structures and dependencies within the IBM Information Server applications.

You can use IBM InfoSphere Data Architect MetaBroker<sup>®</sup> to transfer metadata between InfoSphere Data Architect and the metadata repository of InfoSphere Information Server. The bridge can transfer two types of metadata; physical data model assets, known as DBM files and logical data model assets, known as LDM files.

Whether you import related physical data models and logical data models separately or at the same time, the relationship between them are preserved when both have been imported into the metadata repository.

|                                                                                                    |                                                                                                    | IBM                                    |
|----------------------------------------------------------------------------------------------------|----------------------------------------------------------------------------------------------------|----------------------------------------|
| Logical and physic                                                                                                    | al data models (2 of 2)                                                                                                    |                                        |
|                                                                                                    |                                                                                                    |                                        |
| <ul> <li>Physical data models</li> </ul>                                                                                                    |                                                                                                    |                                        |
| <ul> <li>Include design ta</li> </ul>                                                                                                    | oles and columns                                                                                                    |                                        |
| <ul> <li>Implemented by a</li> </ul>                                                                                                    | latabase schema                                                                                                    |                                        |
| implomented by t                                                                                                    |                                                                                                    |                                        |
| Data - <diagram> IEA Logical Diagram - Project     File Edt Diagram Navigate Search Project Run Dat</diagram>                                                                                                    | VIEA_PROJECTVIEA Logical Data Model.ldm" - IBM InfoSphere Data Architect<br>Window Help                                                                                                    |                                        |
| [ 📑 • 🔜 💩   Tahoma 🔍 9 🔍<br>  🔄 • Q₂ •   🛷 •   🍓 Optim Solutions   💯 •                                                                                                    | B/ A·/A·/J·→・ 𝔅 ‰・애・塾・ ஜ ///×日・ 100%. ▼ (@)                                                                                                    | 11 C C C C C C C C C C C C C C C C C C |
| Control Copoler 22 Control Copoler 22 Control Copoler 22 Control Copoler 22 Control Copoler 22 Control Copoler 22 Copole 22 Copole 22 Co | EEA Doman Model.ddm EEA Hysical Data Model.ddm e TEA Logical Data Model.ddm e TEA Logical Data Model.dd | Construction Chapters                  |
| Configuration Repositories                                                                                                    |                                                                                                    |                                        |
| 4 Importing InfoSphere                                                                                                    | Data Architect models using IBM InfoSphere Metadata Asset Manager                                                                                                    | © 2013 IBM Corporation                 |

This slide introduces physical data models to understand their structures and dependencies within the IBM Information Server applications.

Again, you can use IBM InfoSphere Data Architect MetaBroker to transfer metadata between InfoSphere Data Architect and the metadata repository of InfoSphere Information Server.

Whether you import related physical data models and logical data models separately or at the same time, the relationship between them are preserved when both have been imported into the metadata repository.

The next step discusses how to configure InfoSphere Metadata Asset Manager.

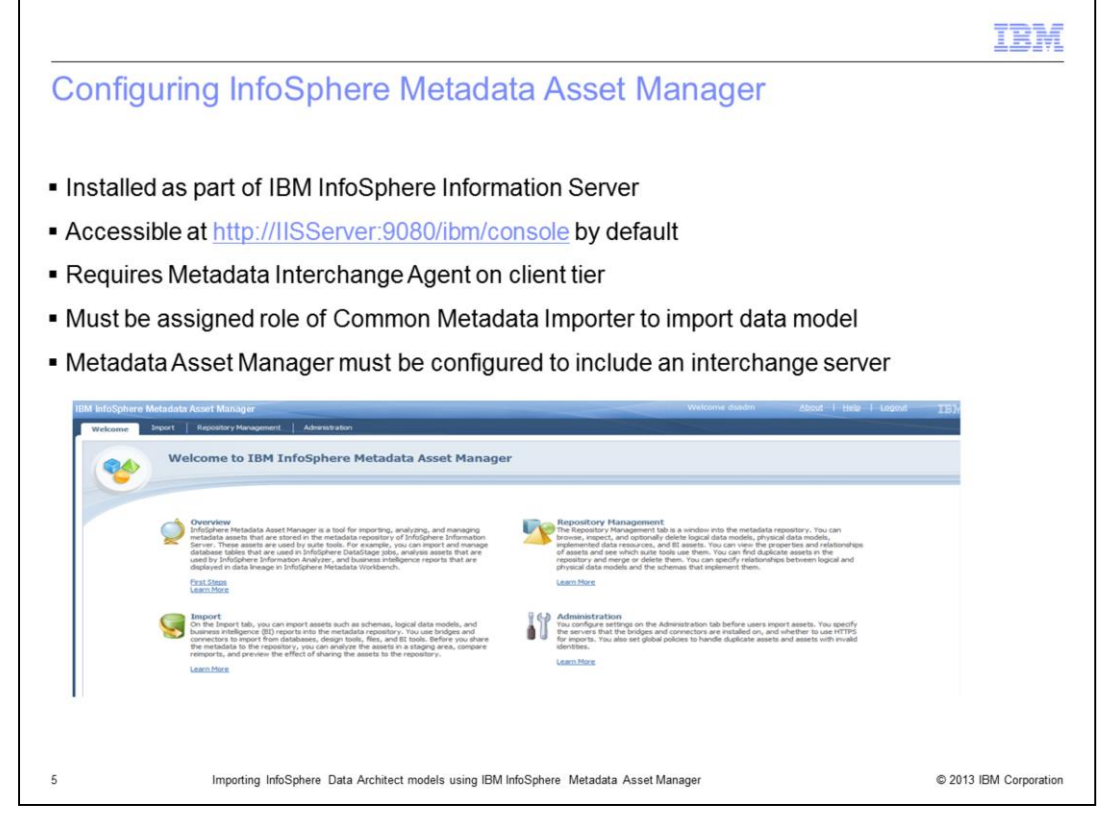

The InfoSphere Metadata Asset Manager is installed as part of the IBM InfoSphere Information Server and is accessed by way of a web browser. The default location to access the application is: <u>http://IISServerName:9080/ibm/imam/console</u>.

The import process includes reading the InfoSphere Data Architect logical or physical data model file and publishing of the imported metadata to the Information Server repository.

For the import of InfoSphere Data Architect data models, in addition to installing the Metadata Asset Manager within the services tier, you must install the Metadata Interchange Agent on the client tier. The Metadata Interchange Agent will install the underlying import bridges and brokers.

If you are performing the import of data models, you must be assigned the role of Common Metadata Importer.

The Metadata Asset Manager must be configured to include an interchange server before starting the import process. The interchange server designates the computers where the bridges and connectors have been installed.

The next four slides demonstrate how to import InfoSphere Data Architect models using InfoSphere Metadata Asset Manager.

|                                                                                                    | IBM                                                                                                    |
|----------------------------------------------------------------------------------------------------|----------------------------------------------------------------------------------------------------|
| Importing InfoSphere Data Arch                                                                                                    | itect models (1 of 4)                                                                                                    |
| <ul> <li>Launch Metadata Asset Manager</li> </ul>                                                                                                    |                                                                                                    |
| <ul> <li><u>http://IISServer:9080/ibm/imam/cor</u></li> </ul>                                                                                                    | nsole                                                                                                    |
| <ul> <li>Logon to Metadata Asset Manager</li> </ul>                                                                                                    |                                                                                                    |
| <ul> <li>Select Import tab to begin new import pro</li> </ul>                                                                                                    | Cess                                                                                                    |
| IBM biologianes Medicalas Acare Manage  Mesore  Temper  Temper Temper Temper Temper Temper Temper Temper Temper Temper Temper Temper Temper Temper Temper Temper Temper Temper Temper Temper Temper Temper Temper Temper Temp | Weissend daubri - 500d - 1 Hale - 1 Sand - 223X                                                                                                    |
| Name the import area, select a metadata interchange server, and select a bridge or connector.                                                                                                    |                                                                                                    |
| Import area name:     Douglandwide     Import area desorbtion:     Samete Doulogical Model Import     Section Doulogical Model Import     * Netodotas interchange server:     sahio:     import                                                                                                    | Import 1+WE Import 1+WE Import 1+W |
| Select a Bridge or Connector     Solution     Solution     Soluti     |                                                                                                    |
| Line formation Metallosker                                                                                                    | Tank Rent Control                                                                                                    |
| 6 Importing InfoSphere Data Architect models using IBM In                                                                                                    | IfoSphere Metadata Asset Manager © 2013 IBM Corporat                                                                                                    |

After logging into the Metadata Asset Manager, select the Import tab to begin a new import process by clicking New Import Area. Next, enter a name for the import area that uniquely identifies the import process for future re-import or administration. Optionally, enter a description for the import area to identify the model to be imported or the import process. Select a previously defined metadata interchange server. The metadata interchange server defines the connectivity between the Metadata Asset Manager and the InfoSphere Architect Data model file.

Next, browse and expand the IBM folder and select the IBM InfoSphere Data Architect Metabroker. Click Next to proceed.

| Province in the state and a date and a da |                                                     |                                                                            | IBM                    |
|----------------------------------------------------------------------------------------------------|-----------------------------------------------------|----------------------------------------------------------------------------|------------------------|
| <form>  Carter values for the budge or connectiv.     Processor   Processor   Procesor   Processor<td>nporting InfoSphere Da</td><td>ta Architect models (2 of 4)</td><td></td></form>                                                                                                    | nporting InfoSphere Da                              | ta Architect models (2 of 4)                                               |                        |
| Inter parameter values for the bridge or connector. <ul> <li></li></ul>                                                                                                    | Create New Import Area                              |                                                                            | ×                      |
| Import Parameters <ul> <li></li></ul>                                                                                                    | Enter parameter values for the bridge or connector. |                                                                            |                        |
| He locator: <ul> <li>Me thatast inducting the server:</li> <li>Local computer:</li> <li>Me thatast inducting the server:</li> <li>Local computer:</li> <li>Me to LOM file:</li> <li>Computer Logical data model assets and implementation relationships with DBM file:</li> </ul> <ul> <li>Me to positive Logical data model assets and implementation relationships with DBM file:</li> <li>Me to positive Logical data model assets and implementation relationships with DBM file:</li> </ul> <ul> <li>Me to positive Logical data model assets and implementation relationships with DBM file:</li> <li>Me to positive Logical data model assets and implementation relationships with DBM file:</li> <li>Me to positive Logical data model assets and implementation relationships with DBM file:</li> <li>Me to positive Logical data model assets and implementation relationships with DBM file:</li> <li>Me to positive Logical data model assets and implementation relationships with DBM file:</li> <li>Me to positive Logical data model assets and implementation relationships with DBM file:</li> <li>Me to positive Logical data model assets and implementation relationships with DBM file:</li> <li>Me to positive Logical data model assets and implementation relationships with DBM file:</li> <li>Me to positive Logical data model assets and implementation relationships with DBM file:</li> <li>Me to positive Logical data model assets and implementation relationships with DBM file:</li> <li>Me to positive Logical data model assets and implementation relationships with DBM file:</li> <li>Me to positive Logical data model assets and implementation relationships with DBM file:</li> <li>Me to positive Logical data model data mo</li></ul>                                                                                                    | ▼ Import Parameters                                 | ▶ Detais                                                                   |                        |
| <ul> <li>         Metadata infordange server         <ul> <li>         Load computer         <ul> <li>         Metadata infordange server         <ul> <li>         Load computer         </li> <li>         Metadata infordange server         <ul> <li>         Metadata infordange server         </li> </ul> </li> <li>         Metadata infordange server         <ul> <li>         Metadata infordange server         <ul> <li>         Metadata infordange server         </li> <li>         Metadata infordange server         </li> <li>         Metadata infordange server         <ul> <li>         Metadata infordange server         </li> <li>         Metadata infordange server         <ul> <li>         Metadata infordange server         </li> <li>         Metadata infordange server         </li> </ul> </li> <li>         Metadata infordange server         <ul> <li>         Metadata infordange server         </li> <li>         Metadata infordange server         </li> <li>         Metadata infordange server         </li> <li>         Metadata infordange server         </li> </ul> </li> </ul></li></ul></li></ul></li></ul></li></ul></li></ul></li></ul>                                                                                                    | File location:                                      | ▼ Parameter Help: DBM or LDM file                                          |                        |
| <ul> <li>         • "Off or LOM field         City Addrifted Logical Data Model Lata         Import logical data model assets and implementation relationships with DBM file         </li> <li>         We description of the sector of the sector of the se</li></ul>    | O Metadata interchange server     O Local computer  | Select one of the following file types to import:                          |                        |
| C Uba_ModelEAL Logical Data Model and       Import logical data model assets and implementation relationships with DBM file                                                                                                    | DBM or LDM file:                                    | DBM (database model)     "LDM (logical model)                              |                        |
| 2         Bois: Det         Cancil                                                                                                    | C: UDA_Model/UEA Logical Data Model.idm             | You must specify a unique file name each time you import a different file. |                        |
| ? Box Rest Canot                                                                                                    |                                                     |                                                                            |                        |
| 7 Book Read                                                                                                    |                                                     |                                                                            |                        |
|                                                                                                    | 7                                                   | Back Next Cancel                                                           |                        |
| Importing InfoSphere Data Architect models using IBM InfoSphere Metadata Asset Manager                                                                                                    | Importing InfoSphere Data Architect r               | nodels using IBM InfoSphere Metadata Asset Manager                         | © 2013 IBM Corporation |

The next step is to specify parameter values for the bridge. The parameters identify the specific model to import. Browse and select the file location. Select Metadata interchange server to browse the file system where the Metadata Interchange Agent has been installed.

A local computer can alternately be selected to browse the file system of the local computer. Click the Browse icon to browse and select the InfoSphere Data Architect logical data file, LDM, or the InfoSphere Data Architect physical data file, DBM. The example displayed on this slide selects a logical data model file. Optionally, select "Import logical data model assets and implementation relationships with DBM file" to automatically detect and associate the imported logical data with previously imported physical data artifacts. Click Next to proceed.

|                                                 |           |                                                                                                    | IB |
|-------------------------------------------------|-----------|----------------------------------------------------------------------------------------------------|----|
|                                                 |           | (0, 1, 1)                                                                                                    |    |
| nporting infoSphere                             | Data Ar   | chitect models (3 of 4)                                                                                                    |    |
|                                                 |           |                                                                                                    |    |
|                                                 |           |                                                                                                    |    |
|                                                 |           |                                                                                                    |    |
|                                                 |           |                                                                                                    |    |
|                                                 |           |                                                                                                    |    |
| <ul> <li>Enter values for identity p</li> </ul> | arameters |                                                                                                    |    |
|                                                 |           |                                                                                                    |    |
| Create New Import Area                          |           | ×                                                                                                    |    |
| Enter values for identity parameters.           |           |                                                                                                    |    |
| ▼ Identity Parameters for Database Assets       |           | ▼ Parameter Help: DBMS server instance name                                                                                                    |    |
| * Host system name:                             |           | If applicable, type the name of the DBMS server instance that hosts or will host                                                                        |    |
| SAHIN                                           | Ø         | the database. Some database management systems do not have the concept of                                                                               |    |
| Database name:                                  |           | Lons server instance.                                                                                                    |    |
| IDA                                             | ø         | The DBMS server instance name that you supply is used to create a unique<br>identity for the database that contains the schema that is created from the |    |
| Line database same to suppride bridge value     |           | imported physical data model.                                                                                                    |    |
| Use database name to overnoe bridge value       |           |                                                                                                    |    |
| * DBMS name:                                    |           |                                                                                                    |    |
|                                                 |           |                                                                                                    |    |
| Use DBMS name to override bridge value          |           |                                                                                                    |    |
| DBMS server instance name:                      |           |                                                                                                    |    |
|                                                 |           |                                                                                                    |    |
|                                                 |           |                                                                                                    |    |
|                                                 |           |                                                                                                    |    |
|                                                 |           |                                                                                                    |    |
|                                                 |           |                                                                                                    |    |
|                                                 |           |                                                                                                    |    |
|                                                 |           |                                                                                                    |    |
|                                                 |           |                                                                                                    |    |
|                                                 |           |                                                                                                    |    |
| 3                                               |           |                                                                                                    |    |
|                                                 |           | COLL MOLL CARDS                                                                                                    |    |
|                                                 |           |                                                                                                    |    |
|                                                 |           |                                                                                                    |    |
|                                                 |           |                                                                                                    |    |
|                                                 |           |                                                                                                    |    |
|                                                 |           |                                                                                                    |    |

Next, browse to select an existing host system or enter the name of the host system. The host system must reflect the server where the implemented database has been deployed. Browse to select an existing database system or enter the name of the database system which implements the physical data.

Optionally, select "Use database name" to override bridge value parameters or select "Use database name" if the bridge value is empty, to determine how the database name is applied to the imported information assets.

Enter the name of the database management system, DBMS, which hosts the database system, for example, DB2<sup>®</sup>.

Optionally, select "Use DBMS name" to override bridge value parameters or select "Use DBMS name" if the bridge value is empty, to determine how the DBMS name is applied to the imported information assets. Click Next to proceed.

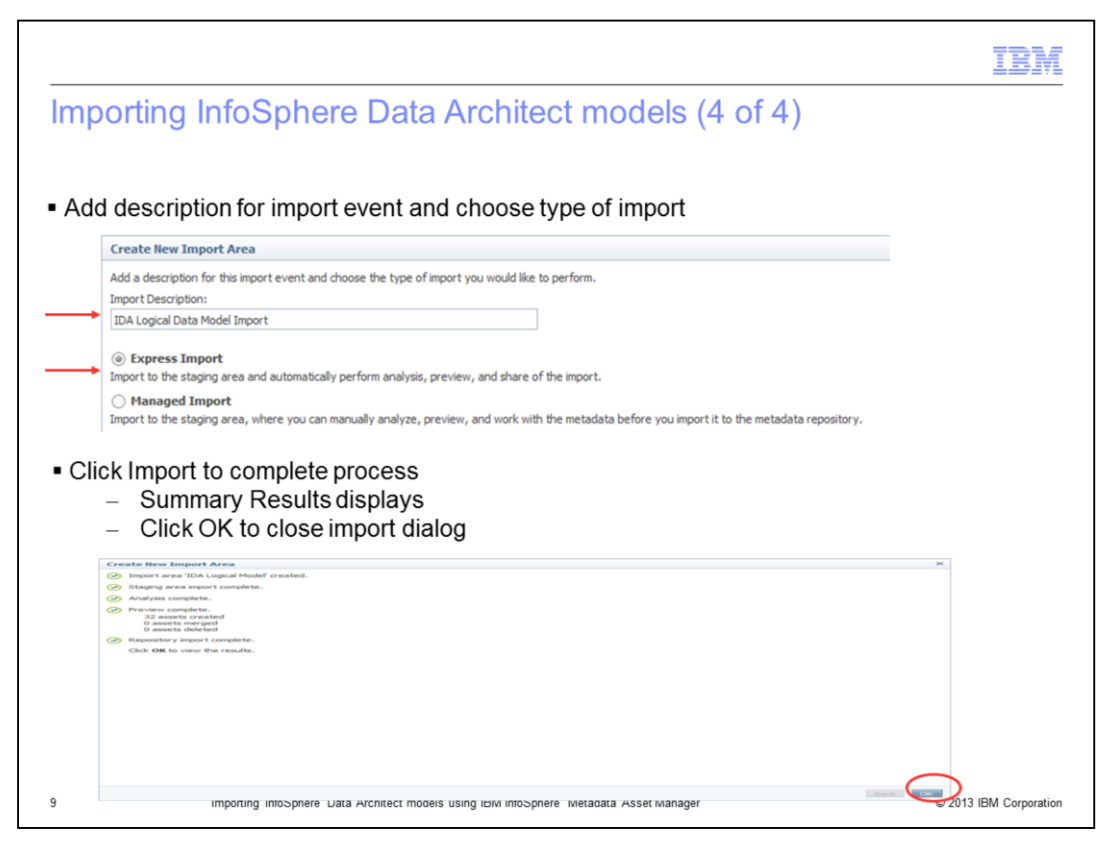

Next, enter a description for this specific import event.

Select Express Import to import the data model to the staging area and automatically analyze and publish the imported metadata to the Information Server repository. If warnings occurred during the publication process, the data model is imported into the staging area only, and not published to the InfoSphere Metadata repository.

Optionally, select Managed Import to import the data model to the staging area. This step allows you to preview the imported assets before publishing them to the IBM InfoSphere Information Server.

|                                                                                                    |                                                                                                    |                                                                                                    |                                                                                                    |                                                                                                    | IB                                                                                                    |
|----------------------------------------------------------------------------------------------------|----------------------------------------------------------------------------------------------------|----------------------------------------------------------------------------------------------------|----------------------------------------------------------------------------------------------------|----------------------------------------------------------------------------------------------------|----------------------------------------------------------------------------------------------------|
| e-importing                                                                                                    | InfoSph                                                                                                    | ere data                                                                                                    | model                                                                                                    | (1 of 3)                                                                                                    |                                                                                                    |
|                                                                                                    | ,                                                                                                    |                                                                                                    |                                                                                                    | ()                                                                                                    |                                                                                                    |
| aunch Metada                                                                                                    | ta Asset Mar                                                                                                    | nager                                                                                                    |                                                                                                    |                                                                                                    |                                                                                                    |
| <ul> <li><u>http://llS8</u></li> </ul>                                                                                                    | Server:9080/                                                                                                    | /ibm/imam/                                                                                                    | console                                                                                                    |                                                                                                    |                                                                                                    |
| <ul> <li>Logon to</li> </ul>                                                                                                    | Metadata As                                                                                                    | sset Manag                                                                                                    | jer                                                                                                    |                                                                                                    |                                                                                                    |
| Select Import ta                                                                                                    | b to select p                                                                                                    | revious imp                                                                                                    | oort area                                                                                                    |                                                                                                    |                                                                                                    |
| Click Open to or                                                                                                    | pen import a                                                                                                    | rea                                                                                                    |                                                                                                    |                                                                                                    |                                                                                                    |
|                                                                                                    |                                                                                                    |                                                                                                    |                                                                                                    |                                                                                                    |                                                                                                    |
| Select Staged Ir                                                                                                    | nnorts tab                                                                                                    |                                                                                                    |                                                                                                    |                                                                                                    |                                                                                                    |
| Select Cluged II                                                                                                    | inporto tub                                                                                                    |                                                                                                    |                                                                                                    |                                                                                                    |                                                                                                    |
|                                                                                                    |                                                                                                    |                                                                                                    |                                                                                                    |                                                                                                    |                                                                                                    |
| Olial Daiman art f                                                                                                    | romate alber                                                                                                    |                                                                                                    |                                                                                                    |                                                                                                    |                                                                                                    |
| Click Reimport f                                                                                                    | rom toolbar                                                                                                    |                                                                                                    |                                                                                                    |                                                                                                    |                                                                                                    |
| Click Reimport f                                                                                                    | rom toolbar                                                                                                    |                                                                                                    |                                                                                                    |                                                                                                    | Welcome dsad                                                                                           |
| Click Reimport f                                                                                                    | rom toolbar                                                                                                    |                                                                                                    |                                                                                                    |                                                                                                    | Welcome dsad                                                                                           |
| Click Reimport f                                                                                                    | TOM toolbar<br>Iset Manager<br>Repository Management                                                                                                    | Administration                                                                                                    |                                                                                                    |                                                                                                    | Welcome deed                                                                                           |
| Click Reimport f<br>IBM InfoSphere Metadata As<br>Welcome Import f<br>Import States > IDA Logical                                                                                                    | TOM toolbar<br>aset Manager<br>Repository Management  <br>Model                                                                                                    | Administration                                                                                                    |                                                                                                    |                                                                                                    | Welcome daad                                                                                           |
| Click Reimport f                                                                                                    | Trom toolbar<br>Iset Manager<br>Repository Management  <br>Model                                                                                                    | Administration                                                                                                    |                                                                                                    |                                                                                                    | Welcome diad                                                                                           |
| Click Reimport f                                                                                                    | Trom toolbar                                                                                                    | Administration                                                                                                    |                                                                                                    |                                                                                                    | Welcome diad                                                                                           |
| Click Reimport f                                                                                                    | rom toolbar<br>soot Manager<br>Repository Management<br>Model                                                                                                    | Administration                                                                                                    |                                                                                                    |                                                                                                    | Welcome daed                                                                                           |
| Click Reimport f                                                                                                    | rom toolbar<br>set Manager<br>Repositor y Menagement<br>Model<br>ort Shared Imports<br>to to Repositor y Resea                                                                                                    | Administration                                                                                                    |                                                                                                    |                                                                                                    | Welcome daad                                                                                           |
| Click Reimport f Understeine Metadola Ad Understeine Metadola Ad Understeine Propert Overview Staged Imp Overview Staged Imp O | e to Republicy (Reco                                                                                                    | Administration                                                                                                    |                                                                                                    |                                                                                                    | Welcome dead                                                                                           |
| Click Reimport f IM Introporters Medadota A Weeksen Troport Toporters Troport Toporters Troport Toporters Troport Toporters Troport Toporters Troport Toporters Troport Toporters Troport Toporters Troport Toporters Troport Toporters Troport Toporters Troport Toporters Troport Toporters Troport Toporters Troporters Trop | rom toolbar<br>set Manager<br>Reportery Management<br>Model<br>or B Shared Imports<br>at Differentiation (Control)                                                                                                    | Administration                                                                                                    | -                                                                                                    |                                                                                                    | Welcome diad                                                                                           |
| Click Reimport f                                                                                                    | Construction Provided Provided Pro                                                                                                    | Administration                                                                                                    | moortioo)                                                                                                    |                                                                                                    | Emported Assets                                                                                        |
| Click Reimport f                                                                                                    | Toom toolbar<br>seet Manager<br>Teorotry Management<br>Hodel<br>To Legisla Date Model<br>Dia Legisla Date Model<br>Dia Legisla Date Model                                                                                                    | Administration                                                                                                    | mostLog)                                                                                                    |                                                                                                    | Welcome diad                                                                                           |
| Click Reimport f UM Intocphere Metadola Ad Wekawa Wekawa W | rom toolbar uset Manager Verosofory Management Prodel  State Prodel  State Repeating of the second Import  State Repeating of the second Import  S                                                                                                    | Administration<br>Television<br>Page 4 Constant<br>Page 4 Constant<br>Page 4 Const   | -                                                                                                    |                                                                                                    |                                                                                                    |
| Click Reimport f Uter Into Captere Methods of Weden data France Into Captere Methods of Comments France Into Lago 1000 1000 To Lago 1000 100 To Lago 1000 100 To Lago 100 To Lago 100 To L | Trom toolbar<br>control Manager<br>terostory Management<br>Model<br>The defense<br>The defense<br>The defens | Administration<br>orteo P<br>Pore Actions<br>Emport Edit Description<br>à by deadh<br>à by deadh                                                                                                    | -                                                                                                    |                                                                                                    |                                                                                                    |
| Click Reimport f UM Intocphere Metaduka Ad Welant Areas Welant Areas Department Course Stagend Impe                                                                                                    | Total                                                                                                    | Administration                                                                                                    | e mont Leg)<br>Dopkate Sets                                                                                                    | Invalid Identities                                                                                          | Imported Assets   Imported Assets    Assets   Assets    Assets    Assets    Assets    Assets    Assets |
| Click Reimport f                                                                                                    | Com toolbar     Commentation     Commentation     Co                                                                                                    | Administration<br>or to be added and a second and a second a big deade.<br>Count and a second and a second and a second and a second a second and a second and a seco                                                                                                    | Temport Log                                                                                                    | Invalid Identities                                                                                          |                                                                                                    |
| Click Reimport f Understeine Aufgebreiten Aufgebreiten Understeine Stagenet Understeine Stagenet Understeine Stage | Total 23 33 33 33 33 33 33 33 33 33 33 33 33                                                                                                    | Administration           Administration           Plant Actions           Bypert Edit Description           Bydadm         Countral Description           Bydadm         Countral Description      <                                                                                                    | Poplicate Sets<br>0<br>0                                                                                                    | Invalid Identities<br>0<br>0                                                                                | Imported Assets                                                                                        |
| Click Reimport f IM InfoGphere Methodola A Weeker Tropert Total Total To | Total<br>5<br>Total<br>5<br>5<br>5<br>5<br>5<br>5<br>5<br>5<br>5<br>5<br>5<br>5<br>5                                                                                                    | Administration<br>ortical<br>Propert Edit Description<br>à by deade.<br>2 by deade.<br>2 by deade.<br>2 by deade.<br>2 by deade.<br>2 constrained 1<br>2 by deade.<br>2 constrained 2<br>2 constrained 2<br>2 constrained | montling     Depicate Sets     0     0     0                                                                                                    | Invalid Identities<br>0<br>0                                                                                |                                                                                                    |
| Click Reimport f Click Reimport f Click Reserved to the second of the second of the se | Total<br>22<br>Total<br>23<br>Total<br>24<br>25<br>25<br>25<br>25<br>25<br>25<br>25<br>25<br>25<br>25                                                                                                    | Administration  Administration                                                                                                    | Proof Loss                                                                                                    | Invalid Identities<br>0<br>0<br>0<br>0                                                                      | Melcome diad                                                                                           |
| Click Reimport f Click Reimport f Click Reimport f Click Reimport Click Comparison Comparison Compa | Total<br>3<br>2<br>2<br>2<br>2<br>2<br>2<br>2<br>2<br>2<br>2<br>2<br>2<br>2                                                                                                    | Administration                                                                                                    | Displicate Sets     0     0     0     0     0                                                                                                    | Triviald Identities<br>0<br>0<br>0<br>0<br>0                                                                |                                                                                                    |
| Click Reimport f Click Reimport f Click Reimport f Click Resource Metadolog Ad Comme Stagent  Comme Stagent Intel Comme Stagent Intel Comme Stagen | Total<br>22<br>Total<br>22<br>25<br>25<br>25<br>25<br>25<br>25<br>25<br>25<br>25                                                                                                    | Administration  Administration                                                                                                    | Properties                                                                                                    | Invalid Identities<br>0<br>0<br>0<br>0<br>0<br>0<br>0<br>0<br>0<br>0<br>0                                   | Melcome diad                                                                                           |
| Click Reimport f Click Reimport f Click Reimport f Click Reimport Click Comparison Comparison Compa | Total<br>2<br>2<br>2<br>2<br>2<br>2<br>2<br>2<br>2<br>2<br>2<br>2<br>2                                                                                                    | Administration                                                                                                    | Displicate Sets     0     0     0     0     0     0     0     0     0     0     0     0     0     0     0                                                                                                    | Invalid Identities<br>0<br>0<br>0<br>0<br>0<br>0<br>0<br>0<br>0<br>0                                        |                                                                                                    |
| Click Reimport f Click Reimport f Click Reimport Click Click | Total<br>22<br>Total<br>Total<br>T                                                         | Administration  Administration                                                                                                    | Cooperate Sets  Depleate Sets  Depleate Sets Depleate Sets  Depleate Sets Depleate Sets  Depleate Sets Depleate Sets Depleate Sets Depleate Sets Depleate Sets Depleate Sets Depleate Set | Irvald Identities<br>0<br>0<br>0<br>0<br>0<br>0<br>0<br>0<br>0<br>0<br>0<br>0<br>0<br>0<br>0<br>0<br>0<br>0 | Melcome diad                                                                                           |

The next three slides show how to re-import previously imported logical or physical data models in InfoSphere Metadata Asset Manager.

Each import and re-import is identified as a unique event allowing you to track and analyze differences between the imported metadata and displays the import and asset summary information.

After logging in to InfoSphere Metadata Asset Manager, select the Import tab to select a previous import area. Import areas define a specific import of a data model. Click Open to open the import area and re-import a data model. The import dialog opens.

Select the Staged Imports tab. Detailed information of the previous import is displayed, including summary information, statistical information and asset details.

Click Reimport from the toolbar to start the import process within the same import area. The re-import dialog opens, displaying the import parameters of the previous import.

| monting InfoSphere dat                                                                                                    | a model (2 of 3)                                                                                                    |
|----------------------------------------------------------------------------------------------------|----------------------------------------------------------------------------------------------------|
| inporting intoophere date                                                                                                    |                                                                                                    |
|                                                                                                    |                                                                                                    |
| ct file location                                                                                                    |                                                                                                    |
|                                                                                                    |                                                                                                    |
| Sohere Data Architect logical or ph                                                                                                    | hysical data file must be re-selected                                                                                                    |
| phote Data a control togical of pi                                                                                                    | ly block data me made be re belebited                                                                                                    |
| leimport 'IDA Logical Model 001'                                                                                                    | x                                                                                                    |
| nter parameter values for the bridge or connector.                                                                                                    |                                                                                                    |
| ▼ Import Parameters                                                                                                    | ▼ Details                                                                                                    |
| File location:                                                                                                    | Imports physical data models (DBM) and logical data models (LDM) from IBM                                                                                                    |
| Metadata interchange server     O Local computer                                                                                                    | InfoSphere Data Architect, Version 7.5.1 and later, and IBM Rational Data                                                                                                    |
|                                                                                                    | Architect, Version 7.5.<br>When a physical data model is imported, a corresponding set of implemented data                                                                                                    |
| DBM or LDM Ne:     Culton Medal/UEA Logical Data Medal Idea                                                                                                    | resources, including a database schema, is also created and stored in the                                                                                                    |
| L STUDE PODE LOCAL CALL PODE                                                                                                    |                                                                                                    |
|                                                                                                    | metadata repository of InfoSphere Information Server.                                                                                                    |
| ✓ Import logical data model assets and implementation relationships with DB                                                                                                    | metadata repository of InfoSphere Information Server. M file                                                                                                    |
| <ul> <li>Import logical data model assets and implementation relationships with DB</li> </ul>                                                                                                    | Melle metadata repository of InfoSphere Information Server.<br>Melle                                                                                                    |
| ■ Import logical data model assets and mplementation relationships with DB<br>ously defined identity parameters<br>Parameters are read-only during                                                                                                    | Mile metadata repository of InfoSphere Information Server.                                                                                                    |
| Import logical data model assets and implementation relationships with DB<br>ously defined identity parameters<br>Parameters are read-only during<br>import 1004.ogical#todel 0011                                                                                                    | Mille metadata repository of InfoSphere Information Server.                                                                                                    |
| ☑ Import logical data model assets and implementation relationships with DB ously defined identity parameters<br>Parameters are read-only during element. TDALogicalFooder DOS <sup>1</sup><br>rolew the identity parameters.                                                                                                    | Mile metadata repository of InfoSphere Information Server.<br>Se for database assets are displayed<br>g a re-import ×<br>Parameter Help: Database name                                                                                                    |
| Import logical data model assets and mplementation relationships with DB     ously defined identity parameters     Parameters are read-only during     import "IDAL ogical#foldel 001"     rever the identity parameters.     "Identity Parameters for Database Assets     "Ident System name:                                                                                                    | Mile metadata repository of InfoSphere Information Server.  Se for database assets are displayed g a re-import    Parameter Help: Database name  Type the name of the database to more to select the database that will contain the scheme that is unceeded from the more to detect the database that will contain the scheme that is unceeded from the more to detect the database that will contain the scheme that is unceeded from the more to detect the database that will contain the scheme that is unceeded from the more that the scheme that is unceeded from the more that the scheme that is unceeded from the more that the scheme that is unceeded from the more that the scheme that the scheme the scheme that the scheme that the scheme that the scheme that the scheme that the scheme that the scheme that the scheme the scheme that the scheme that the scheme that the scheme that the scheme that the scheme that the scheme that the scheme that the scheme that the scheme that the scheme that the scheme that the scheme that the scheme the scheme the schem |
| Import logical data model assets and mplementation relationships with DB     Ously defined identity parameters     Parameters are read-only during emport "IDAL ogicalFoodel DD1" rows the identity parameters.     Identity Database Assets     Most system name:     Savers                                                                                                    | Image: Section 2014       metadata repository of InfoSphere Information Server.         Image: Section 2014       metadata repository of InfoSphere Information Server.         Image: Section 2014       metadata repository of InfoSphere Information Server.         Image: Section 2014       metadata repository of InfoSphere Information Server.         Image: Section 2014       metadata repository of InfoSphere Information Server.         Image: Section 2014       metadata repository of InfoSphere Information Server.         Image: Section 2014       metadata repository of InfoSphere Information Server.         Image: Section 2014       metadata repository of InfoSphere Information Server.         Image: Section 2014       metadata repository of InfoSphere Information Server.         Image: Section 2014       metadata repository of InfoSphere Information Section Section Section 2014         Image: Section 2014       metadata repository of InfoSphere Information Section 2014         Image: Section 2014       metadata repository of InfoSphere Information 2014         Image: Section 2014       metadata repository of InfoSphere Information 2014         Image: Section 2014       metadata repository of InfoSphere Information 2014         Image: Section 2014       metadata repository of InfoSphere Information 2014         Image: Section 2014       metadata repository of InfoSphere Information 2014         Image: Section 2014       m                                                                                                    |
| Total Parameters are read-only during Total Parameters are read-only during Total Control Parameters Parameters are read-only during Total Control Parameters Total Control Parameters Total Contro | Mille       metadata repository of InfoSphere Information Server.         Mille       for database assets are displayed         g a re-import       **         **       Parameter Help: Database name         Type the name of the database or browse to select the database that will contrast the or browse to select the database that will contrast the or browse to select the database in the repository.                                                                                                    |
| Import logical data model assets and implementation relationships with DB     Ously defined identity parameters     Parameters are read-only during     import "IDAL opticalFooder DOI"     movem the identity parameters.     Schrötz Parameters for Database Assets     Schrötz Parameters     Contabase names     Contabase names     Contabase names     Contabase names     Contabase names     Contabase names     Contabase names     Contabase names     Contabase names                                                                                                    | Image: Image:                                |
| Import logical data model assets and mplementation relationships with DB     Oussly defined identity parameters     Parameters are read-only during emport "IDAL opticalHodel 00"     Torket systemeters for Database Assets     Schotts     Schotts     Containes reame:     Tork     Containes reame:     Tork     Containes reame:     Tork     Containes reame:     Tork     Containes reame:     Containes reame:     Containes reame:     Containes reame:     Containes reame:     Containes reame:     Containes reame:     Containes reame:     Containes reame:     Containes reame:     Containes reame:     Containes reame:     Containes reame:     Containes reame:     Containes                                                                                                    | Melle       metadata repository of InfoSphere Information Server.         Melle       for database assets are displayed         g a re-import       *         * for database of the database name       *         Type the name of the database ranee       *         Type the name of the database or brows to select the database that will contain the schema that is created from the imported physical data model. The value is important for caming and reconciling the identity of the database in the representary.                                                                                                    |
| The state name:  State  State State State  State  State State  State  State State  State  State  State  State State  State  State State State State  State State State St | Image: Image:                                |
|                                                                                                    | metadata repository of InfoSphere Information Server.         M file         e for database assets are displayed         g a re-import         Image: Type the name of the database rule         Type the name of the database or browse to select the database that well contain the schema file is created from the more physical data model. The value is repository.                                                                                                    |

Next, browse and select the file location. The InfoSphere Data Architect logical or physical data file must be re-selected. Select Metadata Interchange Server to browse the file system where the Metadata Interchange Agent has been installed.

Next, select Local Computer to browse the file system of the local computer. Click the Browse icon to browse and select the data model file. This example selects an InfoSphere logical data file. Click Next.

In the next window, the previously defined identity parameters are displayed. These parameters are read-only during a re-import. Click Next to proceed.

|                        |                                                                                                    |                     | IBM                    |
|------------------------|----------------------------------------------------------------------------------------------------|---------------------|------------------------|
| Re                     | -importing InfoSphere data model (3 of 3)                                                                                                    |                     |                        |
|                        |                                                                                                    |                     |                        |
|                        |                                                                                                    |                     |                        |
|                        |                                                                                                    |                     |                        |
| <ul> <li>CI</li> </ul> | ick Reimport to complete process                                                                                                    |                     |                        |
|                        | Reimport 'IDALogicalHodel 001'<br>Edit or add a description for this import event and choose the type of import you would like to perform.                                                                                                    | ×                   |                        |
|                        | Import Description:<br>IDA Logical Data Model ReImport                                                                                                    |                     |                        |
|                        | Express Import Import to the staging area and automatically perform analysis, preview, and share of the import.     Other and the stage of the stage of the |                     |                        |
|                        | Hanaged Import<br>Import to the staging area, where you can manually analyze, preview, and work with the metadata before you import it to the metadata repository.                                                                                                    |                     |                        |
|                        |                                                                                                    |                     |                        |
|                        |                                                                                                    |                     |                        |
|                        |                                                                                                    |                     |                        |
|                        |                                                                                                    |                     |                        |
|                        |                                                                                                    |                     |                        |
|                        |                                                                                                    |                     |                        |
|                        | 7                                                                                                    | Bad Reimport Can el |                        |
|                        |                                                                                                    |                     |                        |
|                        |                                                                                                    |                     |                        |
| 12                     | Importing InfoSphere Data Architect models using IBM InfoSphere Metadata Asset Manager                                                                                                    |                     | © 2013 IBM Corporation |

Complete the re-import event that allows you to preview the report asset before publishing it to the IBM InfoSphere Information Server.

Select Express Import to import the data to the staging area and automatically analyze and publish the imported metadata to the Information Server repository. Optionally, select Managed Import to import the data to the staging area, from where the imported metadata can be analyzed and reviewed before publishing to the Information Server repository. Click Reimport to complete the process.

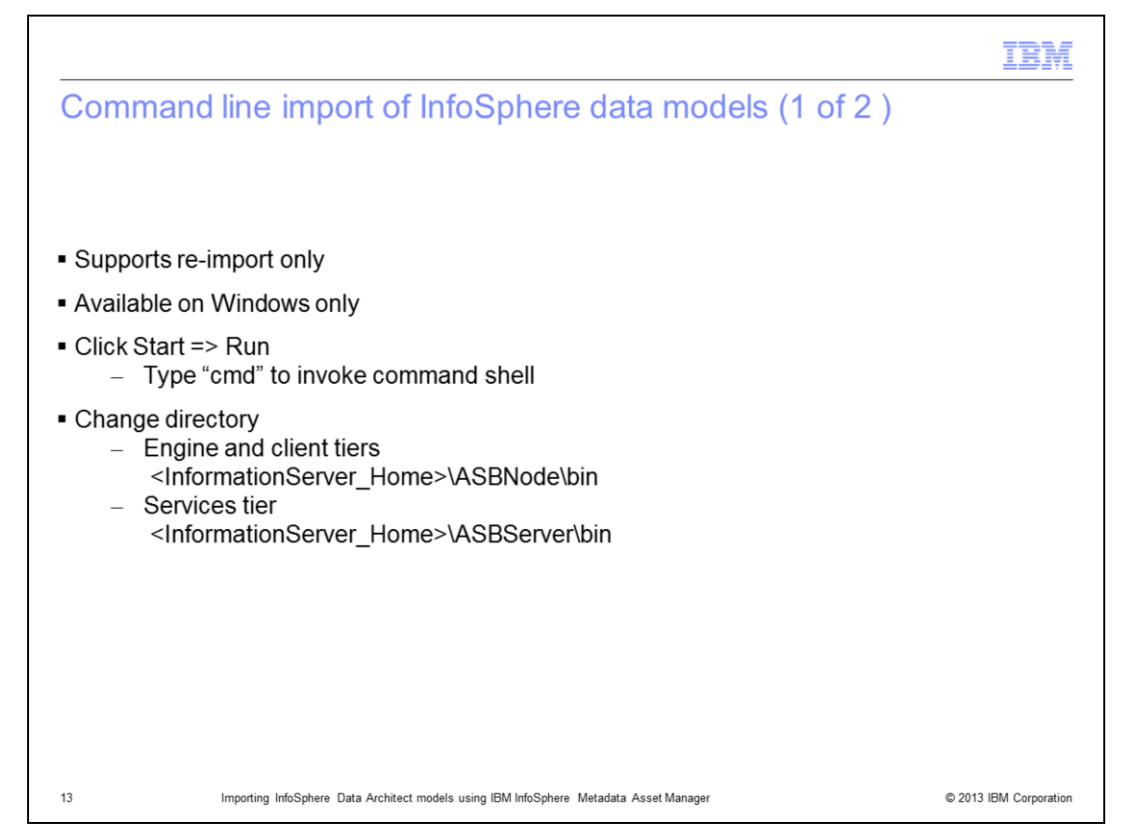

The next scenario that this presentation will discuss is the command line import of data models. Previously created Import Areas can be subsequently imported by way of the command line.

The Import Area contains the required import parameters and connection details to perform a re-import. The command line support is available on the client, engine, and services tiers only, on Windows platforms.

The imam.bat file is located in the <InformationServer\_Home>\ASBServer\bin folder for services tier installations and in the <InformationServer\_Home>\ASBNode\bin folder for engine or client tier installations.

| Command line import                                                                                                    | of InfoS                                                                                                    | Sphere                                                                                                    | data                                                                                                    | models (2 of 2)                                    |                   |
|----------------------------------------------------------------------------------------------------|----------------------------------------------------------------------------------------------------|----------------------------------------------------------------------------------------------------|----------------------------------------------------------------------------------------------------|----------------------------------------------------|-------------------|
|                                                                                                    |                                                                                                    |                                                                                                    |                                                                                                    |                                                    |                   |
|                                                                                                    |                                                                                                    |                                                                                                    |                                                                                                    |                                                    |                   |
|                                                                                                    |                                                                                                    |                                                                                                    |                                                                                                    |                                                    |                   |
|                                                                                                    |                                                                                                    |                                                                                                    |                                                                                                    |                                                    |                   |
| Derform import by way of as                                                                                                    | mmand lin                                                                                                    | ~                                                                                                    |                                                                                                    |                                                    |                   |
| Perform import by way of co                                                                                                    | mmand lin                                                                                                    | e                                                                                                    |                                                                                                    |                                                    |                   |
| imam.bat -u username -w passv                                                                                                    | word -s lisse                                                                                                    | ervername                                                                                                 | e –p portr                                                                                                    | number –a reimport –i importa                      | area –l localfile |
| Resulting statistics displayed                                                                                                    | Ч                                                                                                    |                                                                                                    |                                                                                                    |                                                    |                   |
| Tresulting statistics displayed                                                                                                    | u                                                                                                    |                                                                                                    |                                                                                                    |                                                    |                   |
|                                                                                                    |                                                                                                    |                                                                                                    |                                                                                                    |                                                    |                   |
| C:\IBM\InformationServer\ASB                                                                                                    | Node\bin>imam                                                                                                    | .bat -u dsa                                                                                               | dm -w dsad                                                                                                    | m -s sahin -p 9080                                 |                   |
| -a reimport -i "IDBLogicalM                                                                                                    | $ada1^{\circ} = 1^{\circ} C^{\circ}$                                                                                                    | IDO Model/II                                                                                              |                                                                                                    |                                                    |                   |
| a resulption a remogradation                                                                                                    | 0001 -1 0171                                                                                                    | I DH_HOUE I/ I                                                                                            | EH Logical                                                                                                    | Data Model.ldm"                                    |                   |
| Reimport finished successful                                                                                                    | ly                                                                                                    | I DH_HOUE 17 II                                                                                           | EH Logical                                                                                                    | .Data Model.ldm"                                   |                   |
| Reimport finished successful<br>Share Description : null<br>Share Status : SUCCEEDED                                                                                                    | ly<br>==                                                                                                    | 1 DH_110421711                                                                                            | EH LOGICAI                                                                                                    | Data Model.ldn'                                    |                   |
| Reinport finished successful<br>Share Description : null<br>Share Status : SUCCEEDED<br>Share Statistics                                                                                                    | 1y<br>==                                                                                                    | 1 DH_1000 17 11                                                                                           | EH Logical                                                                                                    | Data Model.ldm"                                    |                   |
| Reinport finished successful<br>Share Description : null<br>Share Status : SUCCEEDED<br>Share Statistics                                                                                                    | 1y<br>==                                                                                                    | 1 DH_HOUE 17 1 1                                                                                          | EH LOGICAI                                                                                                    | Data Model.ldm"                                    |                   |
| Reinport finished successful<br>Share Description : null<br>Share Status : SUCCEEDED<br>Share Statistics<br>Asset Types                                                                                                    | Iy<br>==<br>Total                                                                                                    | Created                                                                                                   | eH Logical                                                                                                    | Data Hodel.ldm"                                    |                   |
| A set Types<br>All                                                                                                    | I Total                                                                                                    | Created                                                                                                   | Herged                                                                                                    | Data Hodel.ldm"                                    |                   |
| A statistics<br>Asset Types<br>All<br>Entity attribute                                                                                                    | 1<br> 1<br> 1<br> 1<br> 1<br> 1<br> 1<br> 1<br> 1<br> 1<br> 1<br> 1<br> 1<br>                                                                                                    | Created<br>32<br>13                                                                                       | Merged                                                                                                    | Data Hodel.ldm"<br>= Deleted<br>= 32<br>           |                   |
| A solution of the successful<br>Reinport finished successful<br>Share Description : null<br>Share Status : SUCCEEDED<br>Share Statistics<br>Asset Types<br>All<br>Entity attribute<br>Entity key component                                                                               |                                                                                                    | Created<br>32<br>13<br>5                                                                                  | Merged<br>Ø<br>0                                                                                                    | Data Hodel.ldm"<br>= Deleted<br>= 32<br>           |                   |
| Reinport finished successful<br>Share Description : null<br>Share Status : SUCCEEDED<br>Share Statistics<br>Asset Types<br>All<br>Entity attribute<br>Entity key component<br>Logical entity                                                                                             | Iy<br>I<br>Iz<br>Iz<br>Iz<br>Iz<br>Iz<br>Iz<br>Iz<br>Iz<br>Iz<br>Iz<br>Iz<br>Iz<br>I                                                                                                    | Created<br>32<br>13<br>5<br>3                                                                             | Herged<br>9<br>9<br>9<br>9<br>9                                                                                                    | Data Hodel.ldm"<br>= Deleted<br>= 32<br>           |                   |
| Reinport finished successful<br>Share Description : null<br>Share Status : SUCCEEDED<br>Share Statistics<br>Asset Types<br>All<br>Entity attribute<br>Entity key component<br>Logical entity<br>Logical model                                                                            | Ip         Total           32         13           5         3           1         1                                                                                                    | Created<br>32<br>13<br>5<br>1                                                                             | Herged<br>9<br>9<br>9<br>9<br>9<br>9<br>9<br>9<br>9<br>9<br>9<br>9<br>9<br>9<br>9<br>9<br>9<br>9<br>9                                                                                                    | Data Hodel.ldm"                                    |                   |
| Reinport finished successful<br>Share Description : null<br>Share Status : SUCCEEDED<br>Share Statistics<br>Asset Types<br>All<br>Entity attribute<br>Entity key component<br>Logical entity<br>Logical model<br>Logical relationship                                                    | initial           initial                                                                                                    | Created<br>32<br>13<br>5<br>3<br>1<br>2                                                                   | Herged<br>9<br>9<br>9<br>9<br>9<br>9<br>9<br>9<br>9                                                                                                    | Data Hodel.ldm"                                    |                   |
| A singort finished successful<br>Share Description : null<br>Share Status : SUCCEEDED<br>Share Statistics<br>Asset Types<br>All<br>Entity attribute<br>Entity key component<br>Logical entity<br>Logical relationship<br>Reference key                                                   | I Grad<br>I Grad<br>I Grad | Created<br>32<br>13<br>5<br>3<br>1<br>2<br>1                                                              | Merged<br>9<br>9<br>9<br>9<br>9<br>9<br>9<br>9<br>9<br>9<br>9<br>9<br>9<br>9<br>9<br>9<br>9<br>9<br>9                                                                                                    | Data Hodel.ldm"                                    |                   |
| Reinport finished successful<br>Share Description : null<br>Share Status : SUCCEEDED<br>Share Statistics<br>Asset Types<br>All<br>Entity attribute<br>Entity key component<br>Logical entity<br>Logical notel<br>Logical relationship<br>Reference key<br>Relationship end               | Total<br>32<br>13<br>5<br>3<br>1<br>2<br>1<br>4                                                                                                    | Created           32           13           5           3           1           2           1           4 | Herged           0           0           0           0           0           0           0           0           0           0           0           0           0           0           0           0           0           0           0           0           0           0           0           0 | Data Hodel.ldm"  Deleted  32  13  5  3  1  2  1  4 |                   |
| Reinport finished successful<br>Share Description : null<br>Share Status : SUCCEEDED<br>Share Statistics<br>Asset Types<br>All<br>Entity attribute<br>Entity key component<br>Logical entity<br>Logical entity<br>Reference key<br>Relationship end<br>Unique key                        | Iotal           32           13           5           3           1           2           1           2           1           2           1           2           1           2           3                                                                                                    | Created<br>32<br>13<br>2<br>1<br>2<br>1<br>1<br>1<br>1<br>1<br>3                                          | Herged<br>0<br>0<br>0<br>0<br>0<br>0<br>0<br>0<br>0<br>0<br>0<br>0<br>0<br>0<br>0                                                                                                    | Data Hodel.ldm"<br>                                |                   |
| Reinport finished successful<br>Share Description : null<br>Share Status : SUCCEEDED<br>Share Statistics<br>Asset Types<br>All<br>Entity attribute<br>Entity key component<br>Logical entity<br>Logical nodel<br>Logical relationship<br>Reference key<br>Relationship end<br>Unique key | Total           32           13           32           11           2           1           2           1           3                                                                                                    | Created<br>32<br>13<br>5<br>3<br>1<br>2<br>1<br>4<br>3                                                    | Horged<br>Horged<br>0<br>0<br>0<br>0<br>0<br>0<br>0<br>0<br>0<br>0<br>0<br>0<br>0                                                                                                    | Data Hodel.ldm"                                    |                   |

Type the command displayed on this slide to perform an import by way of the command line. When successful, the resulting statistics are displayed.

|                                                                                                    | BM                                  |
|----------------------------------------------------------------------------------------------------|-------------------------------------|
| Trademarks, disclaimer, and copyright information                                                                                                    |                                     |
|                                                                                                    |                                     |
| IBM, the IBM logo, ibm.com, DB2, Express, InfoSphere, and MetaBroker are trademarks or registered trademarks of International Business Mach Corp., registered in many jurisdictions worldwide. Other product and service names might be trademarks of IBM or other companies. A current lis other IBM trademarks is available on the web at "Copyright and trademark information" at http://www.ibm.com/legal/copytrade.shtml                                                                                                    | ines<br>st of                       |
| Windows, and the Windows logo are registered trademarks of Microsoft Corporation in the United States, other countries, or both.                                                                                                    |                                     |
| Other company, product, or service names may be trademarks or service marks of others.                                                                                                    |                                     |
| THE INFORMATION CONTAINED IN THIS PRESENTATION IS PROVIDED FOR INFORMATIONAL PURPOSES ONLY. WHILE EFFORTS WI<br>MADE TO VERIFY THE COMPLETENESS AND ACCURACY OF THE INFORMATION CONTAINED IN THIS PRESENTATION, IT IS PROVIDE<br>"AS IS" WITHOUT WARRANTY OF ANY KIND, EXPRESS OR IMPLIED. IN ADDITION, THIS INFORMATION IS BASED ON IBM'S CURRENT<br>PRODUCT PLANS AND STRATEGY, WHICH ARE SUBJECT TO CHANGE BY IBM WITHOUT NOTICE. IBM SHALL NOT BE RESPONSIBLE<br>ANY DAMAGES ARISING OUT OF THE USE OF, OR OTHERWISE RELATED TO, THIS PRESENTATION OR ANY OTHER DOCUMENTATION<br>NOTHING CONTAINED IN THIS PRESENTATION IS INTENDED TO, NOR SHALL HAVE THE EFFECT OF, CREATING ANY WARRANTIES OR<br>REPRESENTATIONS FROM IBM (OR ITS SUPPLIERS OR LICENSORS), OR ALTERING THE TERMS AND CONDITIONS OF ANY AGREEM<br>OR LICENSE GOVERNING THE USE OF IBM PRODUCTS OR SOFTWARE. | ERE<br>ED<br>FOR<br>N.<br>DR<br>ENT |
| © Copyright International Business Machines Corporation 2013. All rights reserved.                                                                                                    |                                     |
|                                                                                                    |                                     |
|                                                                                                    |                                     |
|                                                                                                    |                                     |
|                                                                                                    |                                     |
|                                                                                                    |                                     |

© 2013 IBM Corporation